# PolisUA: Зеленая карта

- Установка модуля
- Включение услуги
- Установка тарифного плата абоненту
- Печать договора

## Установка модуля

cp PolisUA\_GreenCard.pm /usr/abills/Abills/modules/Abon/Plugins/

### Включение услуги

0

#### Настройка>Периодические снятия>Тарифные планы

Обязательно указать "Ручное включение услуги" и в поле "Портал абонента" выбрать Управление услугой

Абонентская плата списывается со счёта в биллинге

| ABillS              |          | ≡ #                                |                      |          |                          | ⊠₂∙₽·               | Универсальный × 🔻 | Поиск | Q ? # # |  |  |
|---------------------|----------|------------------------------------|----------------------|----------|--------------------------|---------------------|-------------------|-------|---------|--|--|
| abills              |          | Настройка > Периодические снятия > | Тарифные планы       |          |                          |                     |                   |       |         |  |  |
| Chune               |          | Информация Пользователи            |                      |          |                          |                     |                   |       |         |  |  |
|                     | ۹        | Изменить Периодические снятия      |                      |          | API                      |                     |                   |       | -       |  |  |
| 💄 Клиенты           | ۰        |                                    |                      |          |                          |                     |                   |       |         |  |  |
| 🛨 Оплаты            |          | Название:                          | GreenCARD            |          | Plug-in:                 | PolisUA_GreenCa     | rd                |       |         |  |  |
| 日 Списания          | ۲        | Сумма:                             | 0                    |          | URL:                     | https://test.polis. | ua/               |       |         |  |  |
| Ш. Отчёт            | <u>،</u> | Период                             |                      |          |                          |                     |                   |       |         |  |  |
| 🔅 Настройка         | ~        | период:                            | Год ×                | <u> </u> | Логин:                   | test                |                   |       |         |  |  |
| О Администраторы    | ۲        | Вид оплаты:                        | Предоплата ×         | *        | Пароль:                  |                     |                   |       |         |  |  |
| О Сервер доступа    | ۲        | Town of Common                     |                      |          |                          |                     |                   |       |         |  |  |
| О Журнал Адресов    | ۲        | портал абонента:                   | Управление услугои × | ¥        | SERVICE_ID:              |                     |                   |       |         |  |  |
| О Расписание        |          | Не фиксированный период:           |                      |          | URL:(caption url):       |                     |                   |       |         |  |  |
| О Другое            | ، ا      | Ручное включение услуги:           |                      |          |                          |                     |                   |       |         |  |  |
| О Интернет          |          | r y moe biono tenne yesyrm         |                      |          | изображение:             | Выберите файл Ф     | айл не выбран     |       |         |  |  |
| O CRM               |          | Выравнивание месяца:               |                      |          | Внешняя обработка:       |                     |                   |       |         |  |  |
| О Служба поддержки  |          | Приоритет:                         | 0 *                  | *        | DEBLIC                   |                     |                   |       |         |  |  |
| О Сервера           |          |                                    |                      |          | DEBOG.                   | Ú.                  |                   |       | * *     |  |  |
| О Платежные системы |          | Списания Тип:                      | Одноразово ×         | *        | DEBUG Файл:              |                     |                   |       |         |  |  |
| О Оборудование      |          |                                    |                      |          | Tert                     |                     |                   |       |         |  |  |
| О Метка             |          | Дополнительно                      |                      | +        |                          |                     |                   |       |         |  |  |
| О Камеры            |          |                                    |                      | · ·      | ·                        |                     |                   |       |         |  |  |
| О SQL Консоль       |          |                                    |                      |          | Предупреждение про оплат | y (E-mail)          |                   |       | +       |  |  |
| O Cablecat          |          |                                    |                      |          |                          |                     |                   |       |         |  |  |

| URL    | URL на API PolisUA.                                                                        |
|--------|--------------------------------------------------------------------------------------------|
|        | Тест - https://test.polis.ua                                                               |
|        | Прод - https://polis.ua                                                                    |
| Логин  | Логин для входа                                                                            |
| Пароль | Пароль для входа                                                                           |
| DEBUG  | Уровни отладки. Если уровень отладки выше 6 система показывает запрос но не выполняет его. |

После добавления тарифного плана нажмите кнопку Тест, чтобы удостовериться в связи с сервисом.

| API                | _                            |
|--------------------|------------------------------|
| Plug-in:           | PolisUA_GreenCard            |
| URL:               | https://test.polis.ua/       |
| Логин:             | test                         |
| Пароль:            | ••••                         |
| SERVICE_ID:        |                              |
| URL:(caption url): |                              |
| Изображение:       | Выберите файл Файл не выбран |
| Внешняя образотка: |                              |
| DEBUG:             | 0 x *                        |
| DEBUG Файл:        |                              |
| Тест               |                              |

# Установка тарифного плата абоненту

В кабинете пользователя перейти в Дополнительные услуги и выбрать созданный тарифный план.

| ABillS                      |   | <b>Дата:</b> 2023-09-0 | 04 16:22:20 <b>Логин:</b> test7 | IP: 192.168.0.112 | Состояние: Активно | Русский 🔻 |
|-----------------------------|---|------------------------|---------------------------------|-------------------|--------------------|-----------|
| 💄 Информация о пользователе |   |                        |                                 |                   |                    |           |
| Денежные операции           | ۲ | Дополнительные услуги  |                                 |                   |                    |           |
| • Интернет                  | ۲ |                        |                                 |                   |                    | ∷ ∷       |
| 🗩 Сообщения                 |   | GreenCARD              |                                 |                   |                    |           |
| 📕 Камеры                    | ۲ | orechand               |                                 |                   |                    |           |
| Оповещения                  | ۲ |                        |                                 | 1                 |                    |           |
| 🖵 Телевидение               | ۲ |                        |                                 |                   |                    |           |
| • Оборудование              | ۲ |                        |                                 |                   |                    |           |
| 賠 Дополнительные услуги     |   |                        |                                 |                   |                    |           |
| J VoIP                      | ۲ |                        |                                 |                   |                    |           |
| 🕒 Выход                     |   |                        |                                 |                   |                    |           |
|                             |   |                        |                                 |                   |                    |           |
|                             |   | <b>О</b> /год          |                                 |                   |                    |           |
|                             |   |                        |                                 |                   |                    |           |
|                             |   |                        |                                 |                   |                    |           |
|                             |   |                        |                                 |                   |                    |           |

Заполните данные и нажмите кнопку принять

| ABillS                   |      |                   | <b>Дата:</b> 2023-09-04 16:22:56 | <b>Логин:</b> test7 | IP: 192.168.0.112     | Состояние: Активно | Русский 🔻 |
|--------------------------|------|-------------------|----------------------------------|---------------------|-----------------------|--------------------|-----------|
| 💄 Информация о пользоват | геле | -                 |                                  |                     |                       |                    |           |
| Денежные операции        | ۲    | Дополнительные ус | луги                             |                     |                       |                    |           |
| • Интернет               | <    | Лицензия          |                                  |                     |                       |                    |           |
| 🗩 Сообщения              |      |                   |                                  |                     |                       |                    |           |
| 📕 Камеры                 | <    |                   | Тип автомобіля: *                | Легкові автомо      | білі від 2001-3000 ку | б.см               | •         |
| Оповещения               | ۲    | Место             | прописки владельца: *            | Київ                |                       |                    | •         |
| 🖵 Телевидение            | <    |                   |                                  | 10110               |                       |                    |           |
| • Оборудование           | <    | Срок              | пребывания/поездки: *            | 12 Месяцев          |                       |                    | -         |
| 🗄 Дополнительные услуги  |      |                   |                                  |                     |                       |                    |           |
| J VoIP                   | <    |                   |                                  |                     |                       |                    | Принять   |
| 🕒 Выход                  |      |                   |                                  |                     |                       |                    |           |

После чего выберите нужную програму

| ABillS                                                                                                    | Дата: 2023-09-04 16:23:41 Логин: test7 IP: 192.168.0.112 Состояние: Активно Русс                                                                                                    | кий 🔻 |
|----------------------------------------------------------------------------------------------------|----------------------------------------------------------------------------------------------------|-------|
| <ul> <li>Информация о пользователе</li> <li>Денежные операции</li> <li>Интернет</li> <li>Сообщения</li> </ul>                          | Дополнительные услуги<br>Лицензия                                                                                                    |       |
| <ul> <li>Камеры</li> <li>Оповещения</li> <li>Телевидение</li> <li>Оборудование</li> <li>Дополнительные услуги</li> <li>УоIP</li> </ul> | CK УТСК/UTICO       INGO       INGO         *****       CK УСГ       USG@         Цена:       3331       Цена:       3436         Выбрать       Выбрать       Выбрать       Выбрать |       |
| С Выход                                                                                                    | СК РΖՍ Україна                                                                                                    |       |

После заполнения данных и отправки формы будет создан договор, и снята абонентская плата

| ABillS                                                |            | Дата: 2023-09-04 16:24:1          | 2 Логин: test7 IP: 192.168.0.112 Состояние: Активно | Русский 🔻 |  |  |  |
|-------------------------------------------------------|------------|-----------------------------------|-----------------------------------------------------|-----------|--|--|--|
| Информация о пользов<br>Денежные операции             | ателе<br>К | Дополнительные услуги             |                                                     |           |  |  |  |
| <ul><li>Интернет</li><li>Сообщения</li></ul>          | <          | Лицензия                          |                                                     |           |  |  |  |
| 📕 Камеры                                              | ٠          | Фамилия (латиницей): *            | Shevchenko                                          |           |  |  |  |
| Оповещения                                            | <          | Имя (латиницей): *                | lvan                                                |           |  |  |  |
| <ul> <li>Телевидение</li> <li>Оборудование</li> </ul> | <<br><     | Мобильный телефон: *              | +380 (98) 443-24-33                                 |           |  |  |  |
| 🗮 Дополнительные услуг                                | и          | E-mail: *                         | deluxe.v@gmail.com                                  |           |  |  |  |
| <ul> <li>VoIP</li> <li>Выход</li> </ul>               | <          | Адрес:                            | Коломия, Чорновола, 33                              |           |  |  |  |
|                                                       |            | Тип клиента: *                    | Физическое лицо 🔻                                   |           |  |  |  |
|                                                       |            | Резидент:                         |                                                     |           |  |  |  |
|                                                       |            | Индивидуальный налоговый номер: * | 3400709652                                          |           |  |  |  |
|                                                       |            | Дата рождения: *                  | 1995-11-16                                          |           |  |  |  |
|                                                       |            | Марка транспортного средства: *   | Alfa Romeo                                          | •         |  |  |  |
|                                                       |            | Модель ТС из техпаспорта: *       | 145                                                 | •         |  |  |  |
|                                                       |            | Год выпуска ТС: *                 | 2009                                                |           |  |  |  |
|                                                       |            | VIN номер <b>ТС: *</b>            | ZAR93900007064747                                   |           |  |  |  |
|                                                       |            |                                   |                                                     |           |  |  |  |

# Печать договора

После создания договора появится возможность его скачать.

Для того чтобы распечатать договор, перейдите в меню 'Дополнительные услуги' и измените режим отображения

| <b>A</b> BillS              |   |                 | Дата       | 2023-09-04 | 16:33:02 <b>Логин:</b> test7 | IP: 192.168.0.1 | 12 <b>Состояни</b> | е: Активно               | Русский 🔻 |
|-----------------------------|---|-----------------|------------|------------|------------------------------|-----------------|--------------------|--------------------------|-----------|
| 💄 Информация о пользователе |   | 0               |            |            |                              |                 |                    |                          |           |
| Денежные операции           |   | Дополнительны   | е услуги   |            |                              |                 |                    |                          |           |
| • Интернет                  | ۲ |                 |            |            |                              |                 |                    |                          | := =      |
| 🗩 Сообщения                 |   | Лополнитель     |            |            |                              |                 |                    |                          |           |
| 📕 Камеры                    | < | дополнительн    | пые услуги | 1          |                              |                 |                    |                          |           |
| Оповещения                  | < | Услуга <b>↓</b> | Сумма      | Период     | Количество услуг             | Начало          | Окончание          | Дополнительные данные    |           |
| 🖵 Телевидение               | < | GreenCARD       | 0          | Год        | 1                            | 2023-09-01      | 2024-01-01         | 64f1e55d075a0a22194e7eca | ₽         |
| • Оборудование              | < |                 |            |            |                              |                 |                    |                          | 1         |
| 目 Дополнительные услуги     |   |                 |            |            |                              |                 |                    |                          |           |
| J VolP                      | < |                 |            |            |                              |                 |                    | /                        |           |
| 🕞 Выход                     |   |                 |            |            |                              |                 |                    |                          |           |

| E filepdf 1 / 2   − 100% +   ⊡ Ø                                                                                                    | ± 8 : |
|----------------------------------------------------------------------------------------------------|-------|
|                                                                                                    |       |
| 2 Comparison of the control of the control of the c                                                                                                    |       |
| And learning with stall defined blocks block op Ann. Streng Colds. Cost<br>News. Colds. Cost<br>News. Cost<br>News. Cost<br>News. Cost<br>New |       |
| (*) "Tiologishine is spontowick approximation, approximation, a                                                                                                    |       |
| 2. Bit 37 AppEck CTPANDANJUNKA (AGO<br>KOPIECTANAN TPINICIPANOTROFORO BACCOF) / HABA<br>TA AppEck OPTIANBAU(F)<br>I ANAM (AN OLDESS OF THE POLICYHOLDER (OR USER<br>OF THE VENICE)                                                                                                    |       |
| NOPICKO ADDIALIDI/ USERLI INFORMATION       10. HABBA TA ADPECA TPRADOBINA/<br>THIS CARD INS EEN ISSUED DE INS       11. ILIDIATION CTPAROBINA/<br>THIS CARD INS EEN ISSUED DE INS         Verification of the Card according to MTBU's data:       "C 'UG' 'PSC       32.4, Non Fedorov str.d. 32.4, Non Fedorov str.d. 32.4, Non Fedorov str                                                                                                    |       |